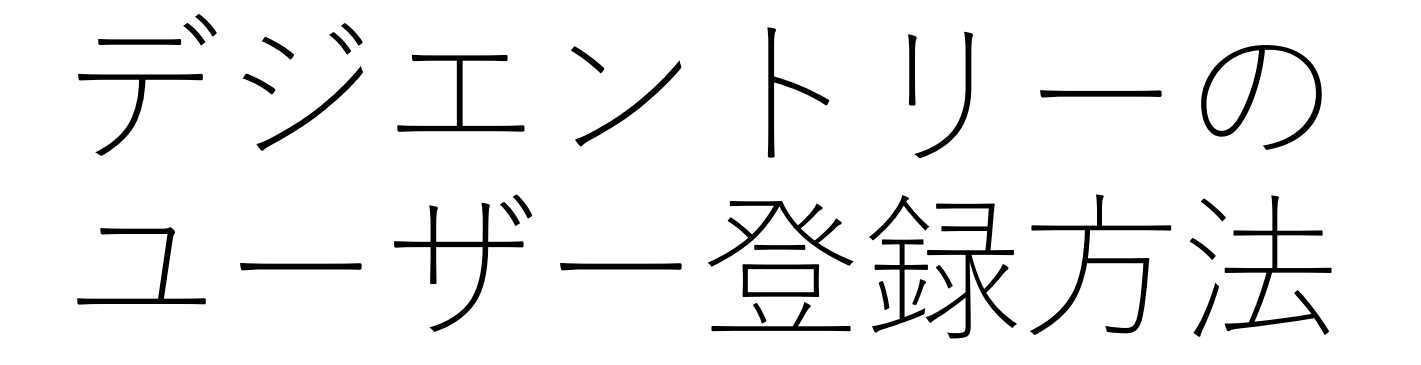

## ※既に利用されている方は参考にしてください

2021年8月27日現在

# デジエントリーの利用(登録)について

## 当年度、登録された団体ですか? 個人登録ですか?

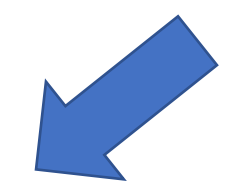

団体登録選手の登録方法を ご覧ください ※既にログインID等お持ちの場合は参考とし てご覧ください。

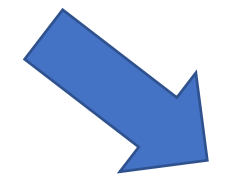

個人登録選手の登録方法を ご覧ください ※既にログインID等お持ちの場合は参考とし てご覧ください。

個人登録選手の登録方法①

## https://www.dgent.jp/

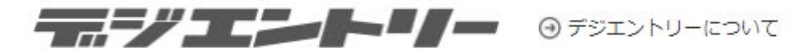

|                  | Ne             |                                                                |
|------------------|----------------|----------------------------------------------------------------|
|                  | 2              | <b>スポーツイベントのポータルサイト</b>                                        |
|                  | イベント名を         | <b>Q</b> 検索                                                    |
|                  |                |                                                                |
| 申込者ログイン グルーフロクイン | ( <del>)</del> | 2021/08/25 お知らせ<br>【重要】クレジットカード決済メンテナンスのご案内 2021年9月 NEW!       |
| 掲載者ログイン          | Θ              | 2021/07/30 <mark>お知らせ</mark><br>【重要】一部コンビニメンテナンスのご案内 2021/8/12 |
| イベント登録           | $\ominus$      | 2021/07/30 <mark>お知らせ</mark><br>緊急サーバーメンテナンスのお知らせ(サーバ停止あり)     |

## (左図)申込者ログインを 押します。

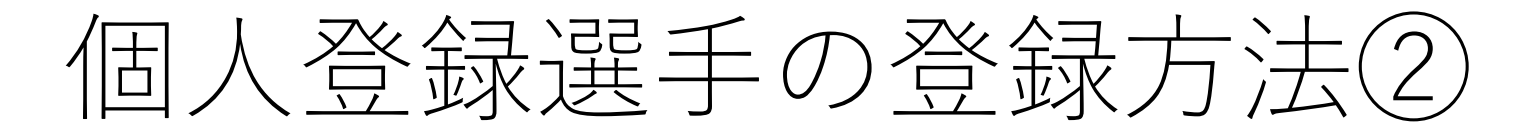

## 下図の新規登録を押して必要事項を入力し登録を行ってください。 ここで、設定するIDやパスワード等は必ず保管してください。

#### ⊕ fÿI>hu-kont

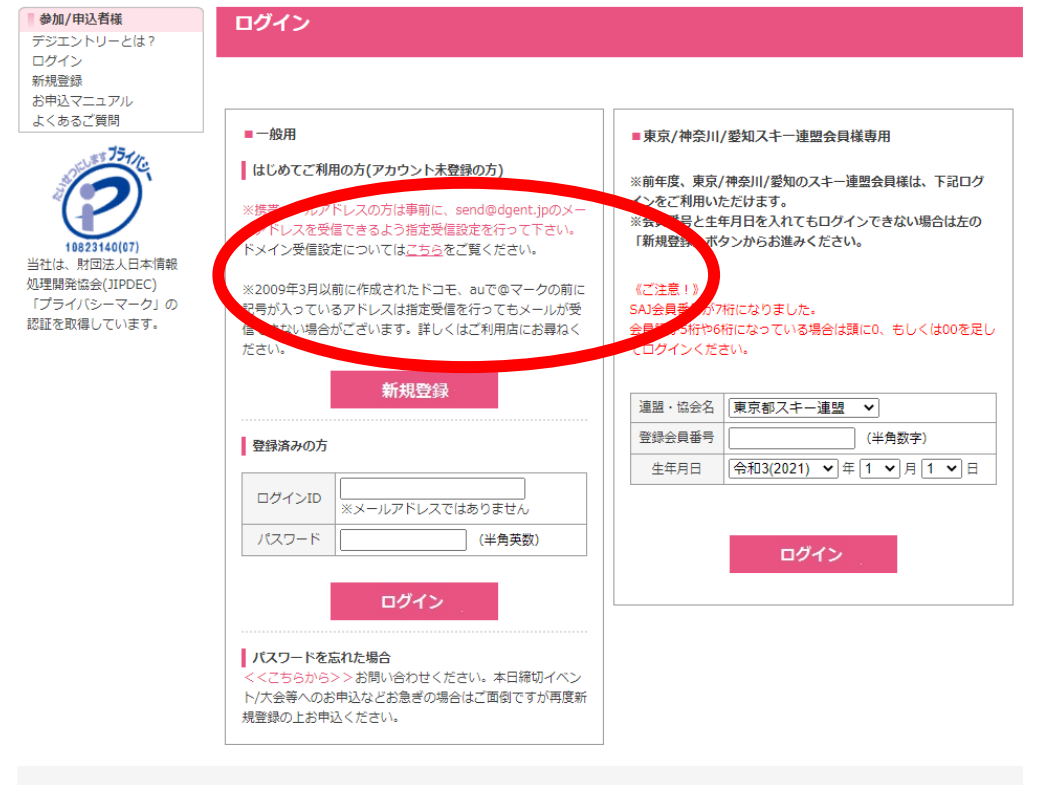

#### ここに登録された情報をお申込時に反映します。

入力された個人情報は「個人情報保護法」に基づき厳正な管理下で保管し弊社以外の第三者に提供する事は一切ありま せん。

| ■メンバー情報 |                                                                 |  |  |  |  |  |
|---------|-----------------------------------------------------------------|--|--|--|--|--|
| 氏名      | 姓 名 :                                                           |  |  |  |  |  |
| ふりがな    | 姓 名                                                             |  |  |  |  |  |
| 性別      | ● 男性 ○ 女性                                                       |  |  |  |  |  |
| 生年月日    | 平成元(1989) 🗸 年 5 🗸 月 1 🖌 日                                       |  |  |  |  |  |
|         | 下記のボタンを押下すると、グループリーダーと同じ連絡先が設定されます。                             |  |  |  |  |  |
|         | グループリーダーの連絡先をコピー                                                |  |  |  |  |  |
| 郵便番号    | 〒 検索                                                            |  |  |  |  |  |
| 都道府県    | ▼                                                               |  |  |  |  |  |
| 市町村区    |                                                                 |  |  |  |  |  |
| 番地・建物名  |                                                                 |  |  |  |  |  |
|         |                                                                 |  |  |  |  |  |
| 住所ふりかな  |                                                                 |  |  |  |  |  |
| 連絡先TEL  | ・         ・         ・           ※日中連絡がとれる番号         ・         ・ |  |  |  |  |  |
|         | メールアドレスの種別も選択して下さい。                                             |  |  |  |  |  |
| E-mail  | ◉ パソコンのメールアドレス ○ 携帯のメールアドレス                                     |  |  |  |  |  |
|         |                                                                 |  |  |  |  |  |
|         | ※受信設定をされる場合は、send@dgent.jpのメールアドレスを指定して下さい。                     |  |  |  |  |  |
|         | トメイン受信設定についてはこちらをご覧くたさい。                                        |  |  |  |  |  |
| 保護者氏名※  |                                                                 |  |  |  |  |  |
|         | ※未成年の場合のみ入力                                                     |  |  |  |  |  |

プライバシーポリシー|特定商法取引表記|会社概要|お問い合わせ

Copyright (c) dgent.jp All Rights Reserved.

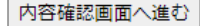

団体登録選手の登録方法(1)

## https://www.dgent.jp/

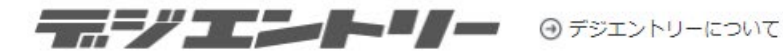

|                | 7                            | (ポーツイベントのポータルサイト                                                 |
|----------------|------------------------------|------------------------------------------------------------------|
|                | イベント名を入                      | 力 Q 検索                                                           |
| (1)<br>申込者ログイン | ()                           | 2021/08/25 お知らせ                                                  |
| グルーフロクイン       | Ð                            | 【重要】クレジットカード決済メンテナンスのご案内 2021年9月 NEW!                            |
| 掲載者ログイン        | $\ominus$                    | 2021/07/30 <mark>お知らせ</mark> 」<br>【重要】一部コンビニメンテナンスのご案内 2021/8/12 |
| イベント登録         | $\overline{\mathbf{\Theta}}$ | 2021/07/30 <mark>お知らせ</mark><br>緊急サーバーメンテナンスのお知らせ(サーバ停止あり)       |

本年度団体登録されている 場合は申し込み等まとめて 行っていただきます。 代表者(連絡責任者等)の ログインIDを作成してくだ さい。

こちらのページを開き、ま ず最初に、連絡責任者(代 表選手又は代表者や連絡担 当者等)の申込者登録を 行ってください。

(左図)申込者ログインを 押します。

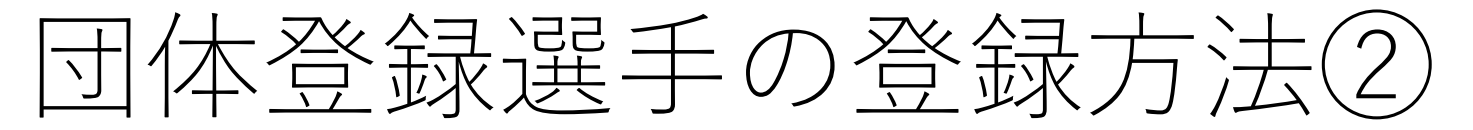

先ずは代表者(連絡責任者等)の新規登録をしていただきます。 下図の新規登録を押して必要事項を入力し登録を行ってください。 ここで、設定するIDやパスワード等は必ず保管してください。

#### ●デジエントリーについて

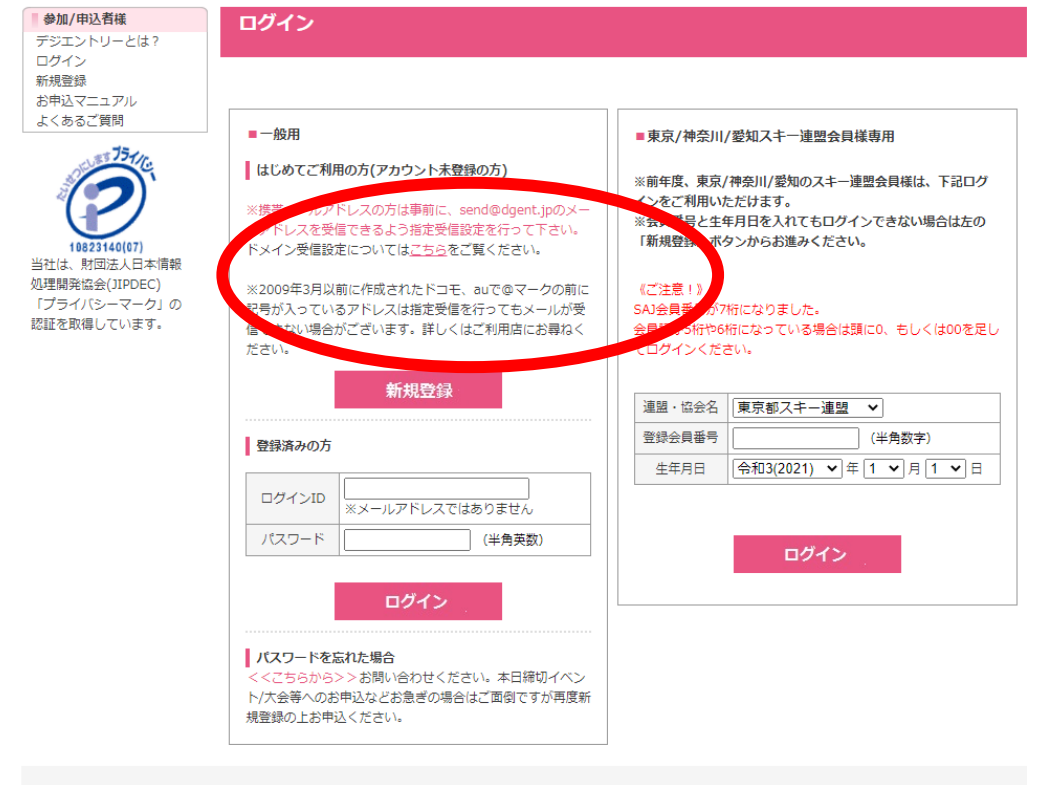

#### ここに登録された情報をお申込時に反映します。

入力された個人情報は「個人情報保護法」に基づき厳正な管理下で保管し弊社以外の第三者に提供する事は一切ありません。

| ■メンバー情報 |                                                                         |  |  |  |  |
|---------|-------------------------------------------------------------------------|--|--|--|--|
| 氏名      | 姓: 名:                                                                   |  |  |  |  |
| ふりがな    | 4 名                                                                     |  |  |  |  |
| 性別      | ● 男性 ○ 女性                                                               |  |  |  |  |
| 生年月日    | 平成元(1989) ▼ 年 5 ▼ 月 1 ▼ 日                                               |  |  |  |  |
|         | 下記のボタンを押下すると、グループリーダーと同じ連絡先が設定されます。                                     |  |  |  |  |
|         | グループリーダーの連絡先をコピー                                                        |  |  |  |  |
| 郵便番号    | 〒 検索                                                                    |  |  |  |  |
| 都道府県    | ▼                                                                       |  |  |  |  |
| 市町村区    | ···· · · · · · · · · · · · · · · · · ·                                  |  |  |  |  |
| 番地・建物名  |                                                                         |  |  |  |  |
| 住所ふりがな  |                                                                         |  |  |  |  |
| 連絡先TEL  | ·     -     -       ※日中連絡がとれる番号     -     -                             |  |  |  |  |
|         | メールアドレスの種別も選択して下さい。                                                     |  |  |  |  |
| E-mail  | ● パソコンのメールアドレス ○ 携帯のメールアドレス                                             |  |  |  |  |
|         |                                                                         |  |  |  |  |
|         | ※文言設定をされる場合は、sena@agent.jpのメールアトレスを指定して下さい。<br>ドメイン受信設定についてはこちらをご覧ください。 |  |  |  |  |
| 保護者氏名※  |                                                                         |  |  |  |  |
|         | ※未成年の場合のみ入力                                                             |  |  |  |  |

プライバシーポリシー|特定商法取引表記|会社概要|お問い合わせ

Copyright (c) dgent.jp All Rights Reserved.

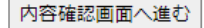

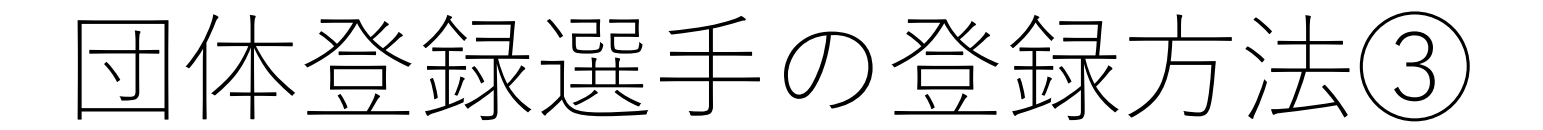

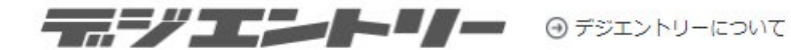

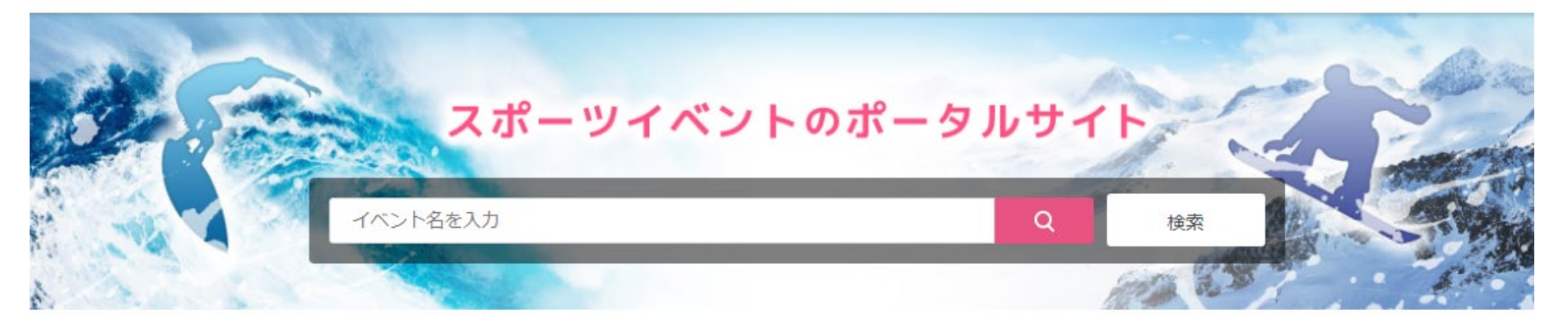

次に代表者(連絡先責任 者)のIDでログインした状 態のまま、トップページ戻 り(左図)左側のグループ ログインを押します。

| 申込者口代()  | Θ         | 2021/08/25 <b>お知らせ</b><br>【重要】クレジットカード決済メンテナンスのご案内 2021年9月 <b>NEW !</b> |
|----------|-----------|-------------------------------------------------------------------------|
| グループログイン | $\ominus$ | 2021/07/30 お知らせ                                                         |
| 海東のガイン   | ٣         | 【重要】一部コンビニメンテナンスのご案内 2021/8/12                                          |
| イベント登録   | $\Theta$  | 2021/07/30 <mark>お知らせ</mark><br>緊急サーバーメンテナンスのお知らせ(サーバ停止あり)              |

## 団体登録選手の登録方法④

### 初めて登録する際には「グループ登録ボタン」を押します。

#### グループエントリーとは?

グループログイン

複数人を同時に申込させる方法です。コンビニ等の支払が1回で済み、決済手数料も若干お安くなるケースが多いです。グループ名を登録団体名などにすることをお勧めします。 ※全員同じイベントへのお申込が前提となります。 ※1度に申込できるのは1イベントのみです。複数イベントへのお申込はできません。

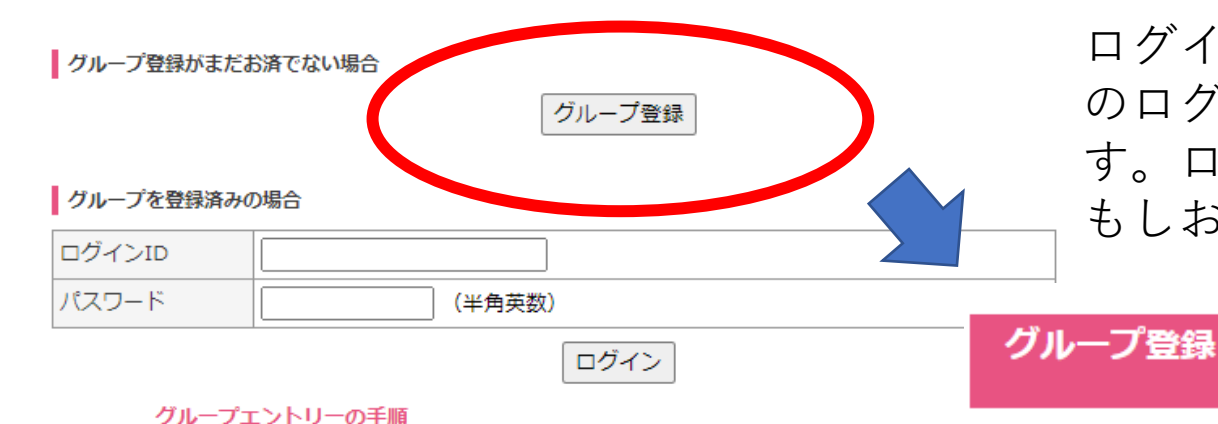

ログインIDとパスワードを記入後登録してください。(重要:こ のログインIDとパスワードはグループ(団体)で利用するもので す。ログインIDとパスワードは忘れないようにお願いいたします。 もしお忘れの場合は別途作成してご使用ください。)

| グループ名          |        |
|----------------|--------|
| ログインID(20文字まで) |        |
| パスワード(8文字まで)   | ······ |

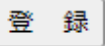

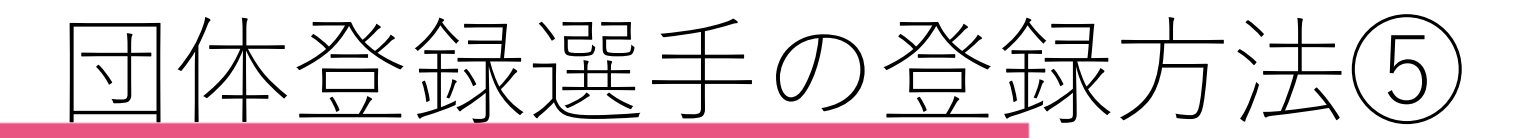

### グループメンバー

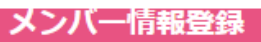

【グループ情報登録】 > 【メンバー情報登録】 > 【内容確認】 > 【メンバー情報登録完了】 > 【お申込手続きへ】

#### ※削除したメンバーを元に戻すことはできませんのでご注意ください

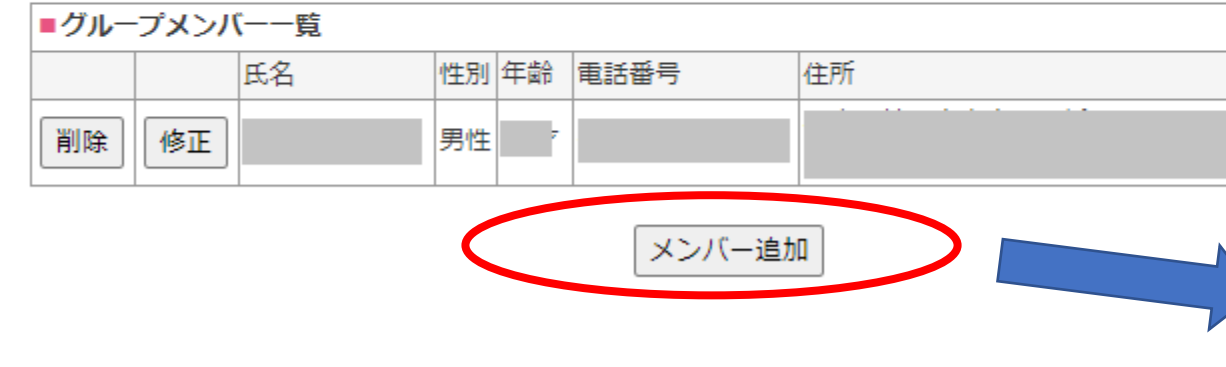

所属選手の情報をメンバー追加ボタンを押して入力していきます。

グループリーダーの連絡先をコピーを押すことにより、 連絡先責任者の情報がコピーされますが、今後各イベ ントで正式な住所が必要となりますので、正確な情報 にして頂けるようお願いいたします。

グループリーダーには後日、イベントの内容 によっては連絡をメールにて行う場合があり ますので、連絡責任者のメールアドレスをご 記入いただいても結構です。

#### ここに登録された情報をお申込時に反映します。

入力された個人情報は「個人情報保護法」に基づき厳正な管理下で保管し弊社以外の第三者に提供する事は一切ありま せん。

|   | ■メンバー情報 |                                                                         |  |  |  |  |
|---|---------|-------------------------------------------------------------------------|--|--|--|--|
|   | 氏名      | 姓水泳 名太郎                                                                 |  |  |  |  |
|   | ふりがな    | 姓 すいえい 名 たろう                                                            |  |  |  |  |
|   | 性別      | ● 男性 ○ 女性                                                               |  |  |  |  |
|   | 生年月日    | 平成元(1989) ▼ 年 5 ▼ 月 1 ▼ 日                                               |  |  |  |  |
|   |         | 下記のボタンを押下すると、グループリーダーと同じ連絡先が設定されます。<br>グループリーダーの連絡先をコピー                 |  |  |  |  |
|   | 郵便番号    | 〒 検索                                                                    |  |  |  |  |
|   | 都道府県    |                                                                         |  |  |  |  |
|   | 市町村区    |                                                                         |  |  |  |  |
|   | 番地・建物名  |                                                                         |  |  |  |  |
|   | 住所ふりがな  |                                                                         |  |  |  |  |
|   | 連絡先TEL  | -     -       ※日中連絡がとれる番号                                               |  |  |  |  |
|   |         | メールアドレスの種別も選択して下さい。                                                     |  |  |  |  |
| 7 |         | ◎ パソコンのメールアドレス ○ 携帯のメールアドレス                                             |  |  |  |  |
|   |         | ※受信設定をされる場合は、send@dgent.jpのメールアドレスを指定して下さい。<br>ドメイン受信設定についてはこちらをご覧ください。 |  |  |  |  |
|   | 保護者氏名※  | <br>※未成年の場合のみ入力                                                         |  |  |  |  |